## LINE 町公式アカウントを開設

9月1日から LINE 町公式アカウントが開設されました。

LINE 町公式アカウントでは、「町の情報発信ツール」として生活・防 災情報の配信、災害時における道路や河川の情報を町民から行政に伝え る機能のほか、町の各事業に関する予約機能を導入しました。 右記 QR より皆さんの「友だち追加」をお待ちしています。

#### ■友だち追加の手順

①スマートフォンなどで LINE をインストールします ②右記 QR を読み取り、「訓子府町」を友だち追加します

#### ■町の情報が LINE でも受け取れます

これまで、広報紙や町ホームページ、SNS でお知らせしていた情報が一部、セグメント配信され るようになり、LINE でも受け取れます

### セグメント配信とは

基本メニュー内、「受信設定」より友だち追加した方の情報を入力することで、必要な情報のみ受 信することができる設定です。「ごみ収集日のお知らせ設定」より、通知を希望するごみの種類を 選択することで、収集日の前日と当日朝に配信を受信することができます。

#### ■各種メニューから町の情報に簡単アクセスできます

手続きの案内やごみに関する情報など、調べたい情報にアクセスしやすくなりました。LINE ア プリのメニュー画面を押すと、町ホームページなどのページがそれぞれ表示されます

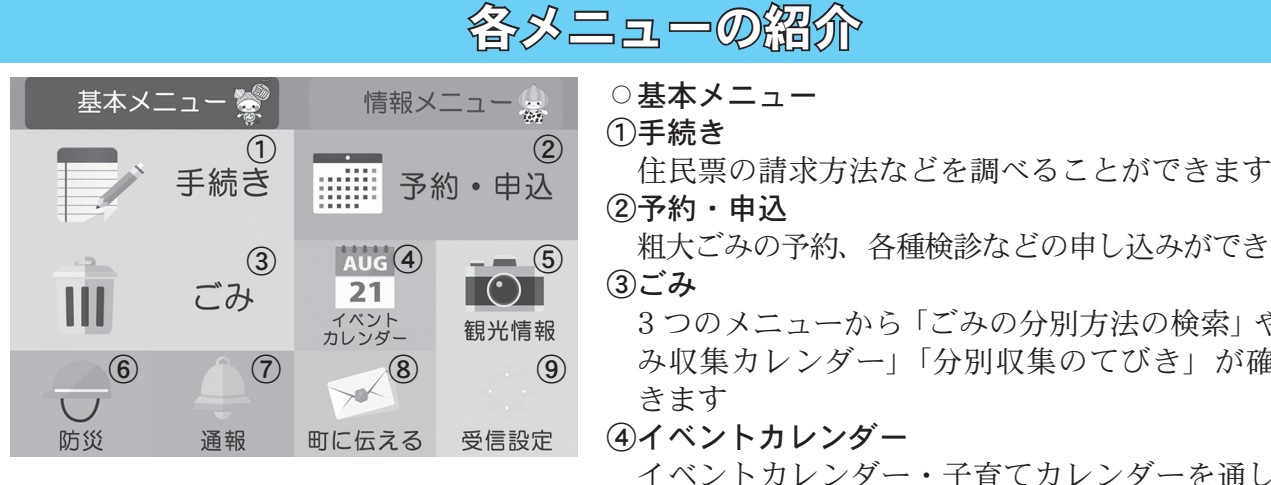

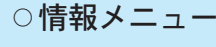

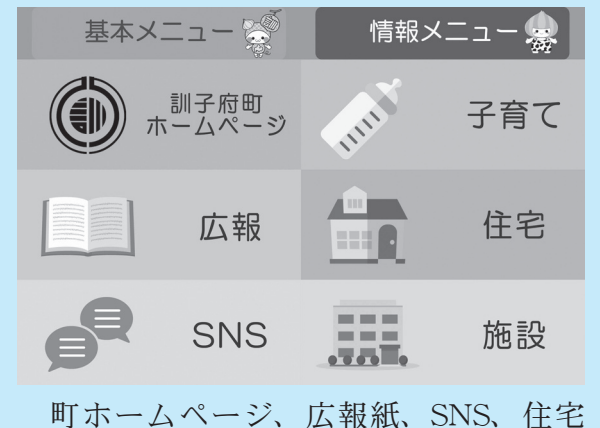

情報の閲覧、各種子育て施設情報の確認、 公共施設の一覧が確認できます

- 粗大ごみの予約、各種検診などの申し込みができます 3つのメニューから「ごみの分別方法の検索」や「ご み収集カレンダー|「分別収集のてびき」が確認で
- ④イベントカレンダー

イベントカレンダー・子育てカレンダーを通して町 のイベント日や健康相談の実施日などが確認できま す

「友だち追加」はこちら

(5)観光情報 町の飲食店や施設などが確認できます 6防災

防災ガイドマップや避難場所、災害時の必需品、災 害状況などが確認できます

(7)通報

町民の方が道路の損傷などを発見したとき、町に通 報できます(通報に対する返信はできません)

⑧町に伝える

町政への意見や要望を受け付けます

⑨受信設定

セグメント配信をするために使用します(入力した 情報は、配信する情報を仕分ける目的で設定するた め、設定された情報については町で把握できません)

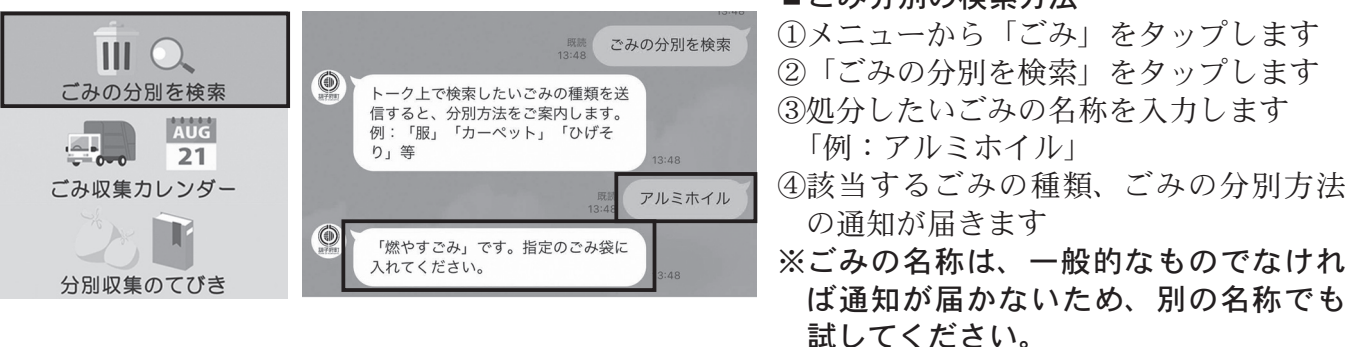

## 広報「くんねっぷ」アンケート調査を実施

日ごろ、広報紙に対して感じていることをお聞きし、今後の広報紙づくりの参考とさせていただ くため、町ではアンケート調査を実施します。皆さんのご協力をお願いします。 ○回答方法 今月号折り込みチラシのアンケート用紙に直接ご記入の上、提出していただくか、下 記 QR から回答してください ※回答については、アンケート用紙かインターネットのどちらかで1人につき、1回までの回答と させていただきます。 ○回答締切 9月29日(金)

■問合せ 総務課広報 IT 推進係(☎ 47-2112 役場 2 階 窓口 10 番)

## 1店舗が訓子府町店舗出店等支援事業に認定

認定審査会議が7月26日に開催され、下表のとおり町補助事業として認定されました。

| 事業名                | 申請者(事業主体) | 事業内容                                                           |
|--------------------|-----------|----------------------------------------------------------------|
| 自己物件による起業<br>(飲食店) | 森谷 直史     | 住所:訓子府町東町 56 番地<br>店舗:居酒屋 わを<br>店舗面積:86.76 ㎡<br>業種・業態:飲食店(居酒屋) |

■問合せ 地域創生室(☎ 33-5008 役場2階窓口11番)

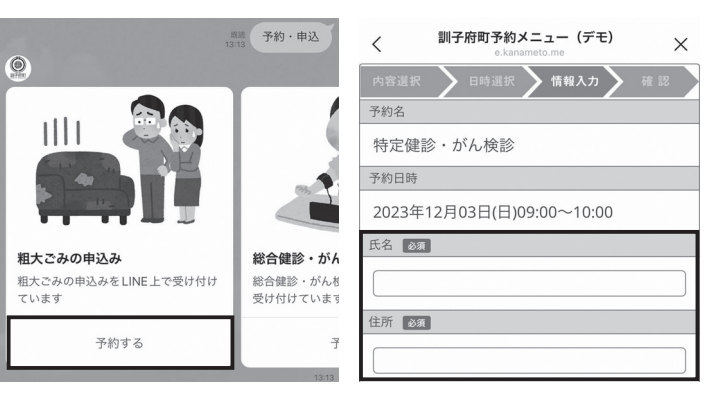

# お知らせ

#### ■ごみ分別の検索方法

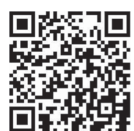

広報 くんねっぷ 2023.9 11